注册登录进服流程:

# 1.进入新式创筑皮肤站注册账号(注意红框)

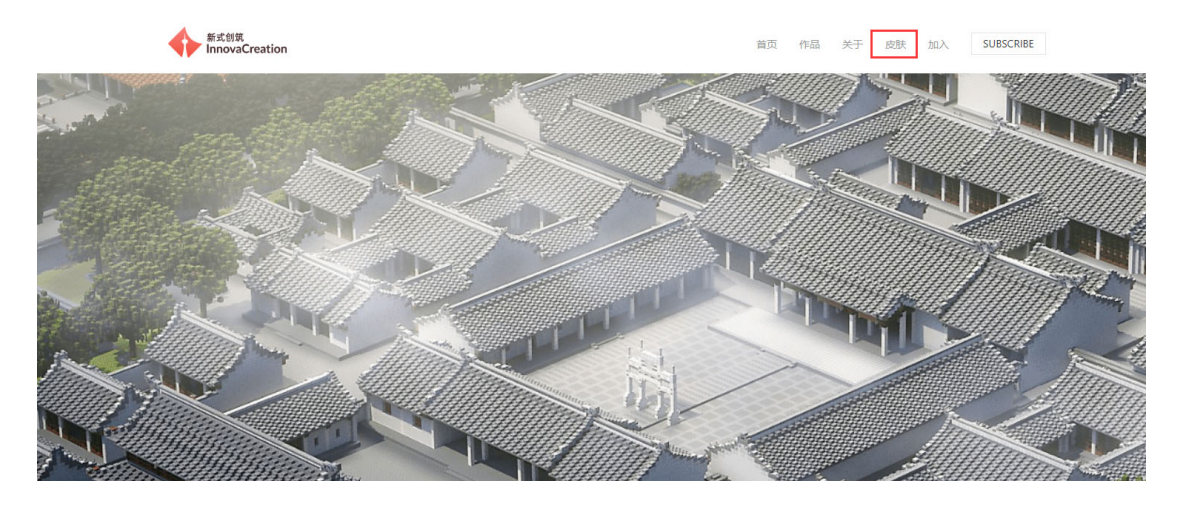

跟随红框部分,并点击

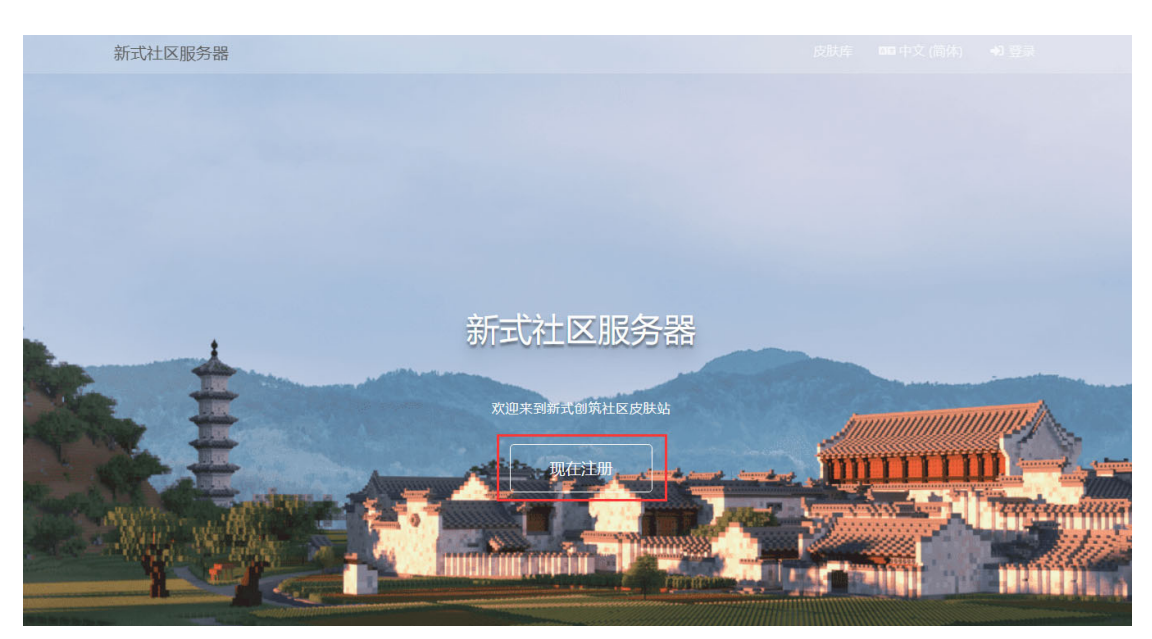

点击现在注册

| 次迎使用 新式社区服务器! 电子邮箱 密码 ① ① ① ③ ③ ③ ③ ③ ● ③ ③ ● ③ ● ③ ● ○ ○ <p< th=""><th>新式社区服</th><th>务器</th></p<>                                                                                                    | 新式社区服      | 务器    |
|----------------------------------------------------------------------------------------------------|------------|-------|
| <ul> <li>电子邮箱</li> <li>密码</li> <li>重复密码</li> <li>か)</li> <li>游戏内角色名</li> <li>③9EVC</li> </ul>                                                                                                    | 欢迎使用 新式社区服 | 务器!   |
| <ul> <li>密码</li> <li>重复密码</li> <li>⇒</li> <li>游戏内角色名</li> <li>⇒</li> <li>す</li> <li>す</li></ul> | 电子邮箱       |       |
| 重复密码 →<br>游戏内角色名                                                                                                    | 密码         |       |
| 游戏内角色名 • • • • • • • • • • • • • • • • • • •                                                                                                    | 重复密码       | +)    |
| 请输入验证码 39Fy C                                                                                                    | 游戏内角色名     | 00    |
|                                                                                                    | 请输入验证码     | 39Fyc |
| 已经有账号了?登录 注册                                                                                                    | 已经有账号了?登录  | 注册    |

按内容进行填写(注意:请记住您的账户及密码,在后续还需要使

用)

| 新式社          | 区服务器     |  |  |  |  |
|--------------|----------|--|--|--|--|
| 登录以管理您的角色与皮肤 |          |  |  |  |  |
| Email 或角色名   |          |  |  |  |  |
| 密码           | <b>A</b> |  |  |  |  |
| □记住我         | 忘记密码7    |  |  |  |  |
|              | 登录       |  |  |  |  |
| 注册新账号        |          |  |  |  |  |

注册完毕,进行登录

| 新式社区服务器                                                                                                    | .≡                                                                                                    | # 4 回回中文(商体) KinO                                                                                                    |
|----------------------------------------------------------------------------------------------------|----------------------------------------------------------------------------------------------------|----------------------------------------------------------------------------------------------------|
| RinO                                                                                                    | 仪表盘                                                                                                    | 找们都是武器,挥砍了就挥斩了。                                                                                                    |
| 用户中心                                                                                                    | 使用情况                                                                                                    | 公告                                                                                                    |
| <ul> <li>○ 使表量</li> <li>★ 我的表框</li> <li>本 角色管理</li> <li>■ 配置生成</li> <li>■ 和助学報</li> <li>▲ 介人資料</li> <li>▶ 嬴助助能</li> </ul> | <u>約金数画</u> <u>1/1     1026     ア称型時     ・/ 1026 kB     ・/ 1026 kB     ご 登録 </u>                                                                                                    | 启动藥改技社要求起重數程<br>HMCL启动藥设置,后由左上角账户,后左下有"添加认证服务番",输入<br>http://kininnovacreationant/pi/yggdrail,直击下一步,完成、<br>点击左侧新创建的认证服务器,输入用户名和密码,添加完成后语中此角色。<br>PCL启动器设置"自动施攻"下方"版本设置"左倒"设置"-拉到下面"服务器选项"<br>型和方式"统二方型Awahib—interator<br>认证服务者: http://skininnovacreation.art/api/yggdrail<br>注册错録: http://skininnovacreation.art/auti/register |
| 前式 ■ 皮肤柱                                                                                                    | <ul> <li>快速配置面功器</li> <li>本站的 Yggdrasil API 从亚服务着她能: https://kin.imvorarration.ert/spi/yggdrasil<br/>后面下方按钮复制 API 地址,或者将按田地动运运动输的任意界面即可快速游动以互服务器。</li> <li>将机构如此为空启动器</li> <li>自动器配置数程</li> </ul> | 以证服务器名称: 新式加筑<br>添加市地后返回主页, 在启动游戏时登录。                                                                                                    |

### 进入此界面即完成注册部分

### 2.使用启动器进行外置登录账户的登录

### PCL 启动器用法:

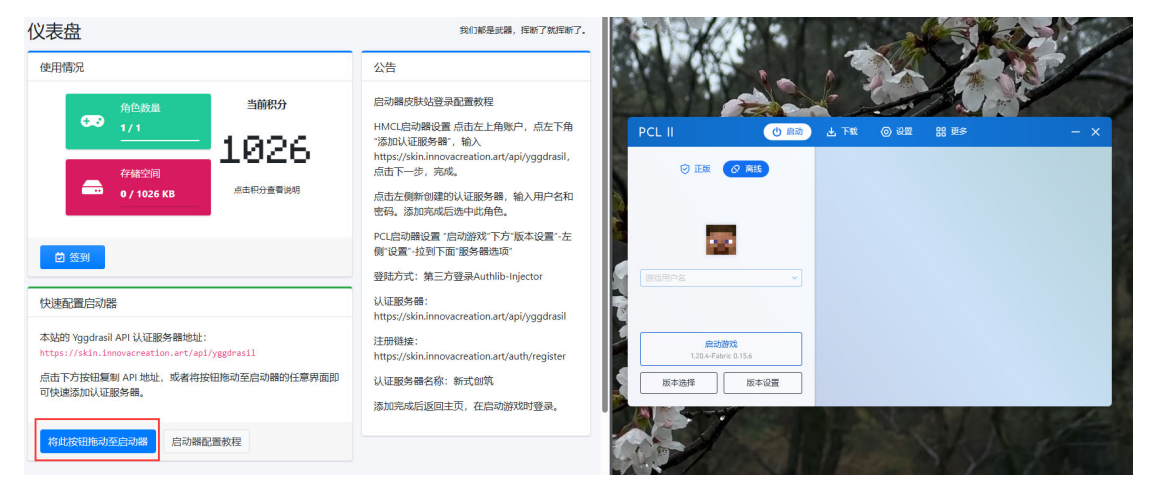

打开 PCL,并返回刚刚打开的网页,点按红框部分(不要放手),拖

动至 PCL 启动器

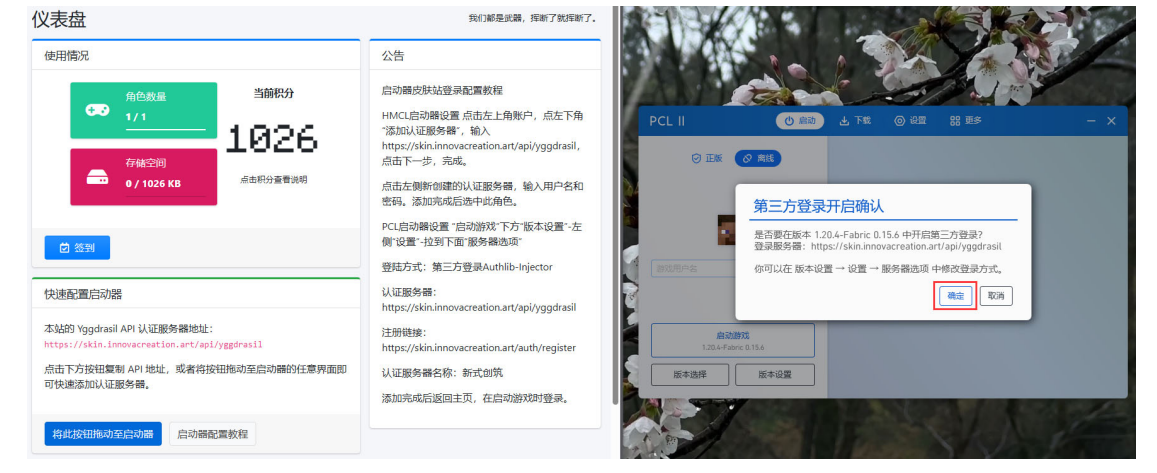

此时 PCL 会跳出小窗口,点击确定

| PCL II               | し 启动   | 业 下载 | (2) 设置 | 器 郵 | - ×                 |
|----------------------|--------|------|--------|-----|---------------------|
|                      |        |      |        |     |                     |
|                      |        |      |        |     |                     |
|                      |        |      |        |     |                     |
| 邮箱<br>索码             | ~      |      |        |     |                     |
| ☑ 记住密码               | 注册账号   |      |        |     |                     |
|                      |        |      |        |     |                     |
| 启动游戏                 |        |      |        |     |                     |
| 1.20.4-Fabric 0.15.6 |        |      |        |     |                     |
| 版本选择    版            | 本设置    |      |        |     |                     |
|                      | 6.0990 | 1000 |        |     | and a second of the |

此时输入刚刚在皮肤站注册的帐号与密码

| PCL II                       | し启动  | ▲ 下载 | ◎ 设置 | 器 更多 | - × |
|------------------------------|------|------|------|------|-----|
| 図 第三方登录                      |      |      |      |      |     |
|                              |      |      |      |      |     |
| 邮箱 111111111@qq.com          | ~    |      |      |      |     |
| 密码 •••••••                   |      |      |      |      |     |
| ✓ 记住密码                       | 找回密码 |      |      |      |     |
|                              |      |      |      |      |     |
|                              |      |      |      |      |     |
| 启动游戏<br>1.20.4-Fabric 0.15.6 |      |      |      |      |     |
| 版本选择    版                    | 本设置  |      |      |      |     |
|                              |      |      |      |      |     |

输入完毕,点击启动

HMCL 用法:

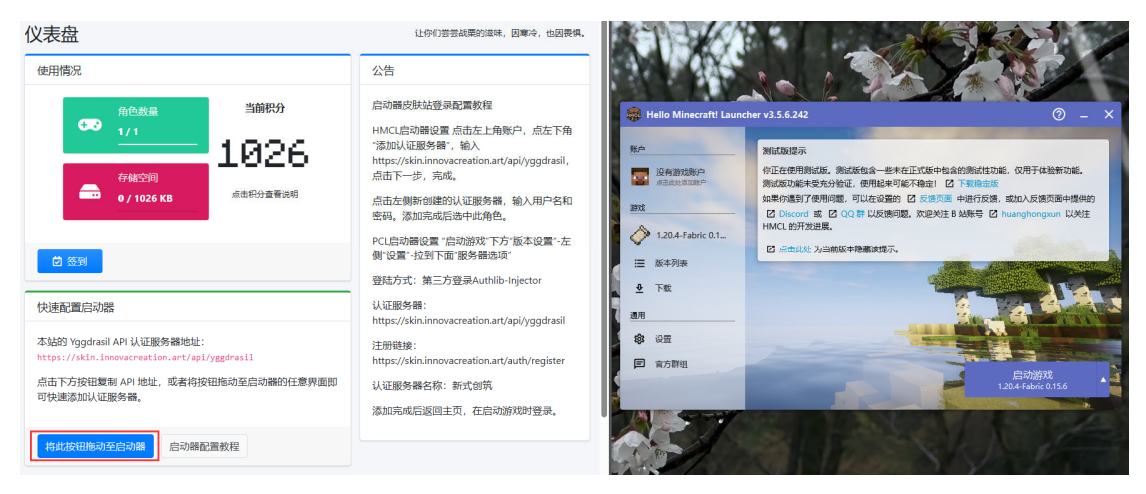

打开 HMCL, 并返回皮肤站网页, 点按红框部分 (不要放手), 拖动

至 HMCL 启动器

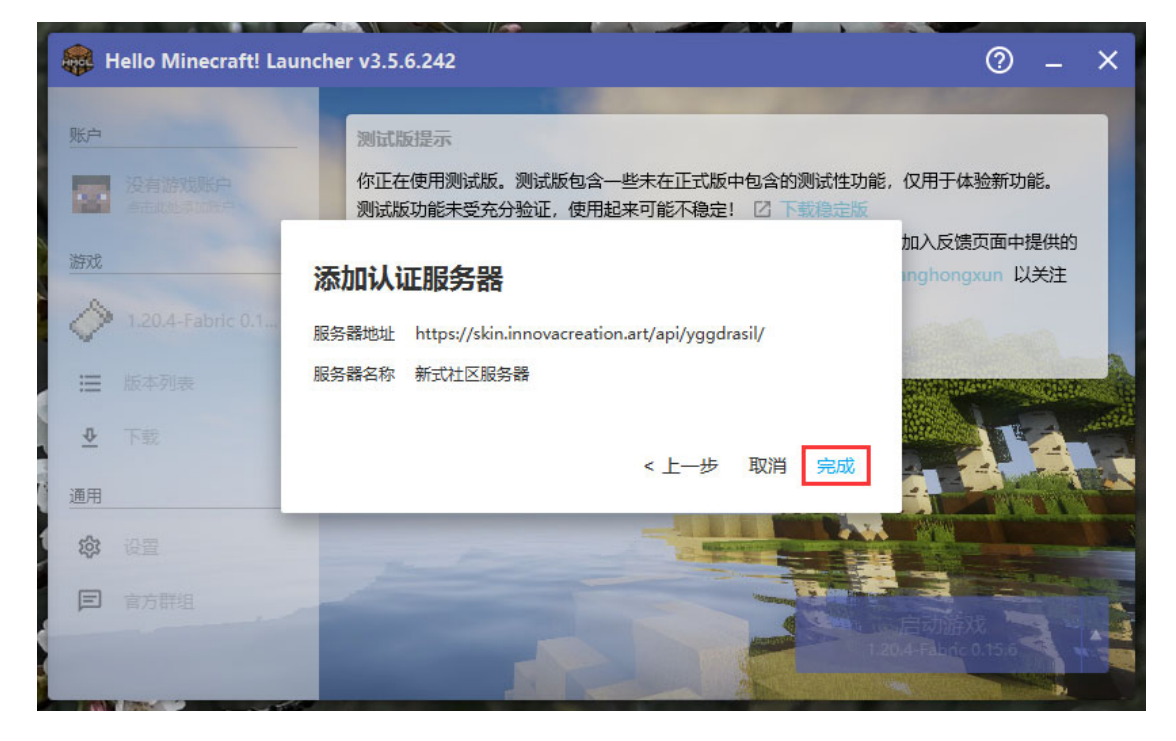

此时 HMCL 会跳出小窗口, 点击完成

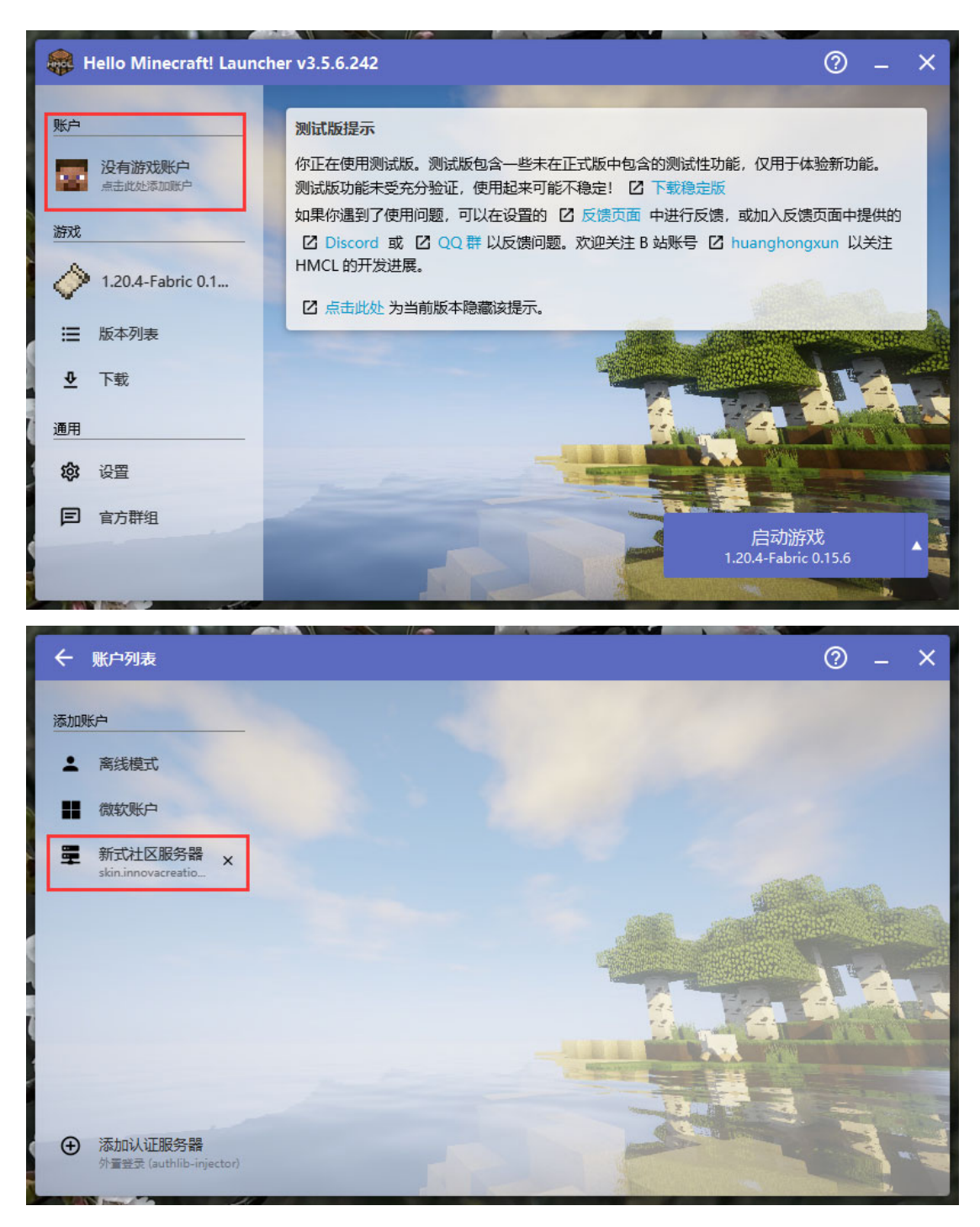

点击红框添加游戏账户

| ÷                | 账户列表                 |                      |              |            |           |       | 0  | -              | ×       |
|------------------|----------------------|----------------------|--------------|------------|-----------|-------|----|----------------|---------|
| 添加               | 账户                   |                      |              |            |           |       |    |                |         |
| :                |                      |                      |              |            |           |       |    |                |         |
|                  |                      | 添加外調                 | <b>登录账户(</b> | (authlib-i | injector) |       |    |                |         |
| <b></b>          |                      | 认证服务器                | 新式社区服务器      |            |           | 主页 注册 |    |                |         |
|                  |                      | 用户名                  |              |            |           |       | 47 |                |         |
|                  |                      | 密码                   | 必填项          |            |           |       |    | and the second | and the |
|                  |                      |                      | 必填页          |            |           | 登录 取消 | -  |                | 1       |
|                  |                      | -                    |              |            | 0         |       |    |                |         |
|                  | TLANIATOR            | 147 88               |              |            |           |       | -  |                | 11      |
| ( <del>+</del> ) | 添加1认让版<br>外置整录 (aut) | の著<br>hlib-injector) |              |            |           |       |    | 3              |         |

## 此时输入刚刚在皮肤站注册的帐号与密码

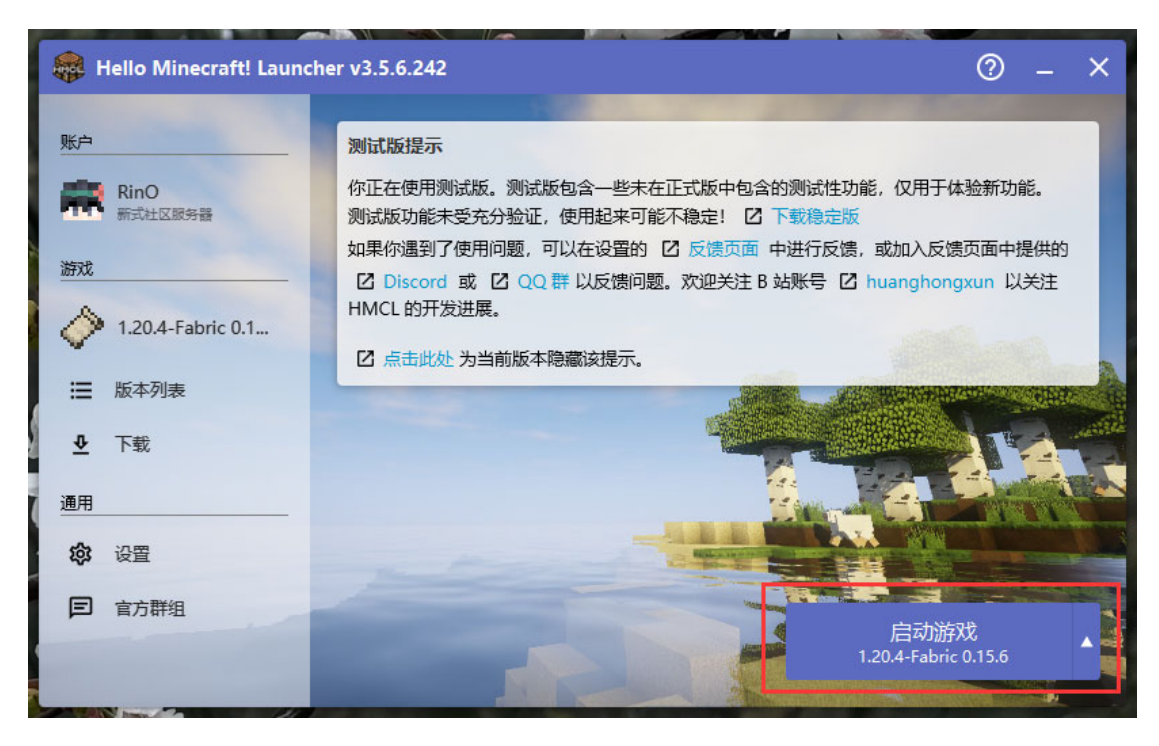

登录后返回主界面,点击启动游戏

3.进入游戏,加入服务器

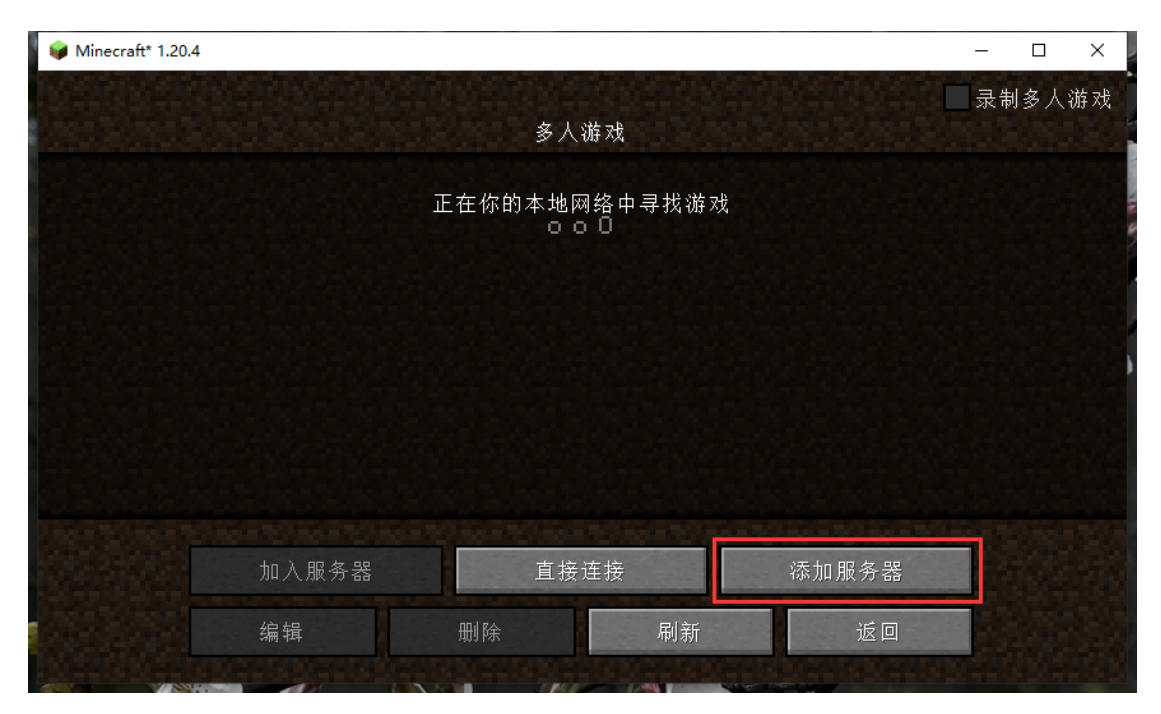

点击添加服务器

|                               | ×  |
|-------------------------------|----|
| 编辑服务器信息                       | Ő. |
| 服务器名称                         |    |
| Minecraft服务器                  |    |
| 服务器地址                         |    |
| new.innovacreation.art:10052_ |    |
| 服务器资源包:询问                     |    |
|                               |    |
| 完成                            |    |
| 取消                            |    |
|                               |    |

输入服务器 IP: new.innovacreation.art:10052, 再点击完成

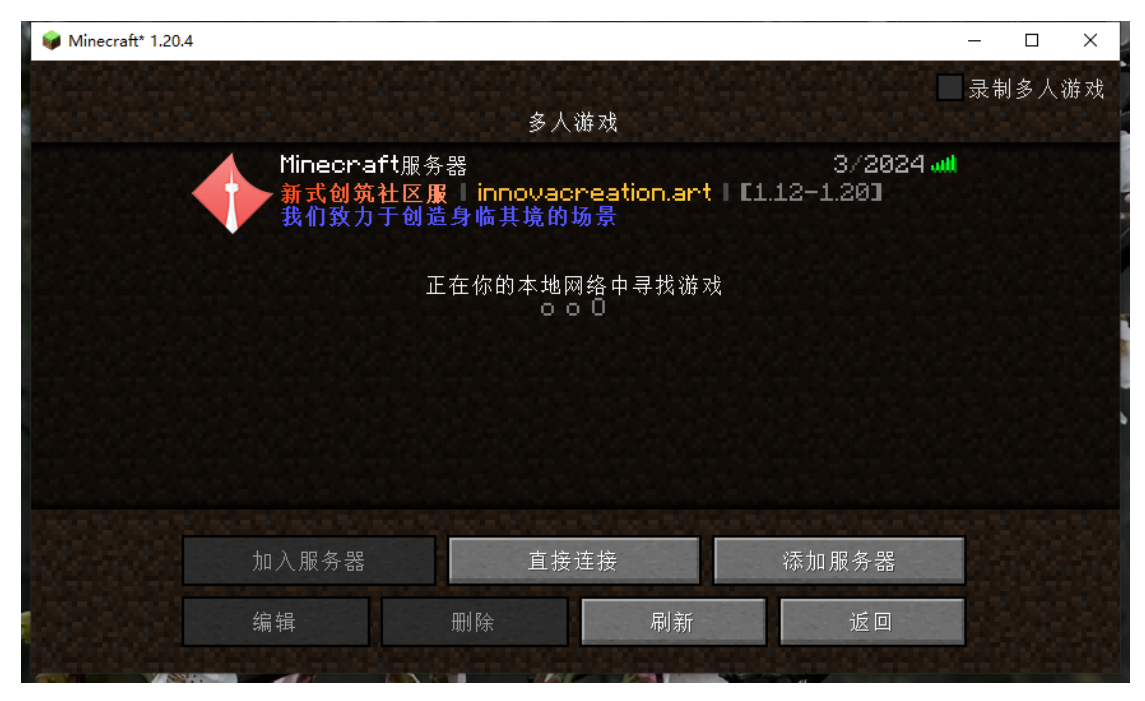

点击即可入服参观

- 4.问:我想进入蘅州参观,应该怎么去呢?
- 答: 请跟随图片来操作

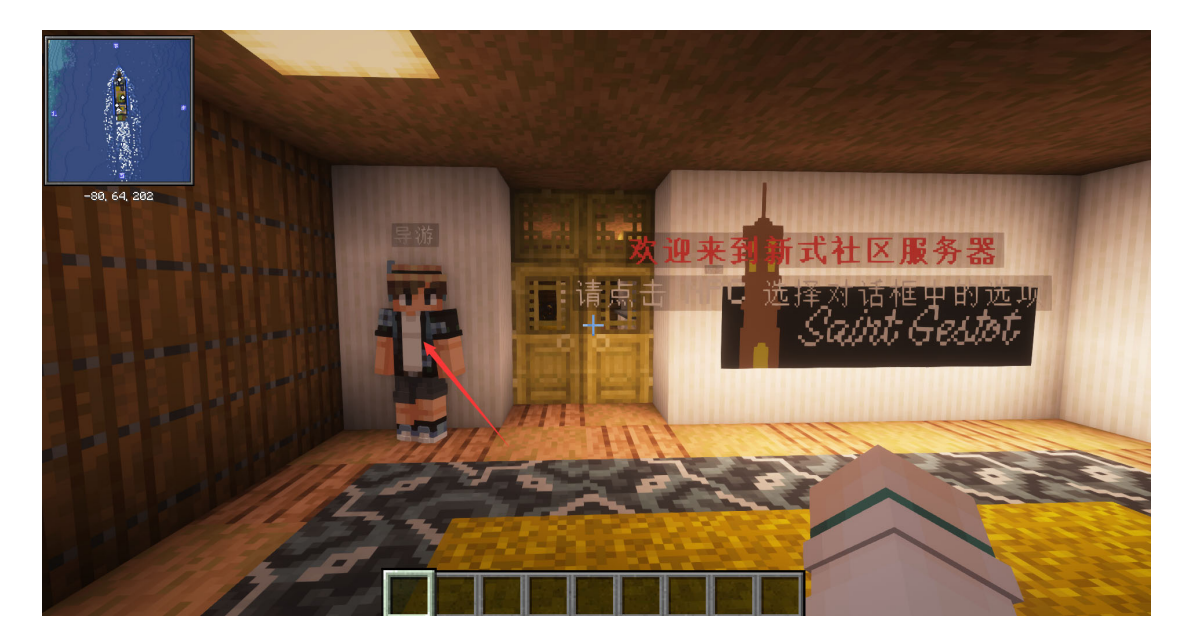

跟随红色箭头,右键与 NPC 进行交互

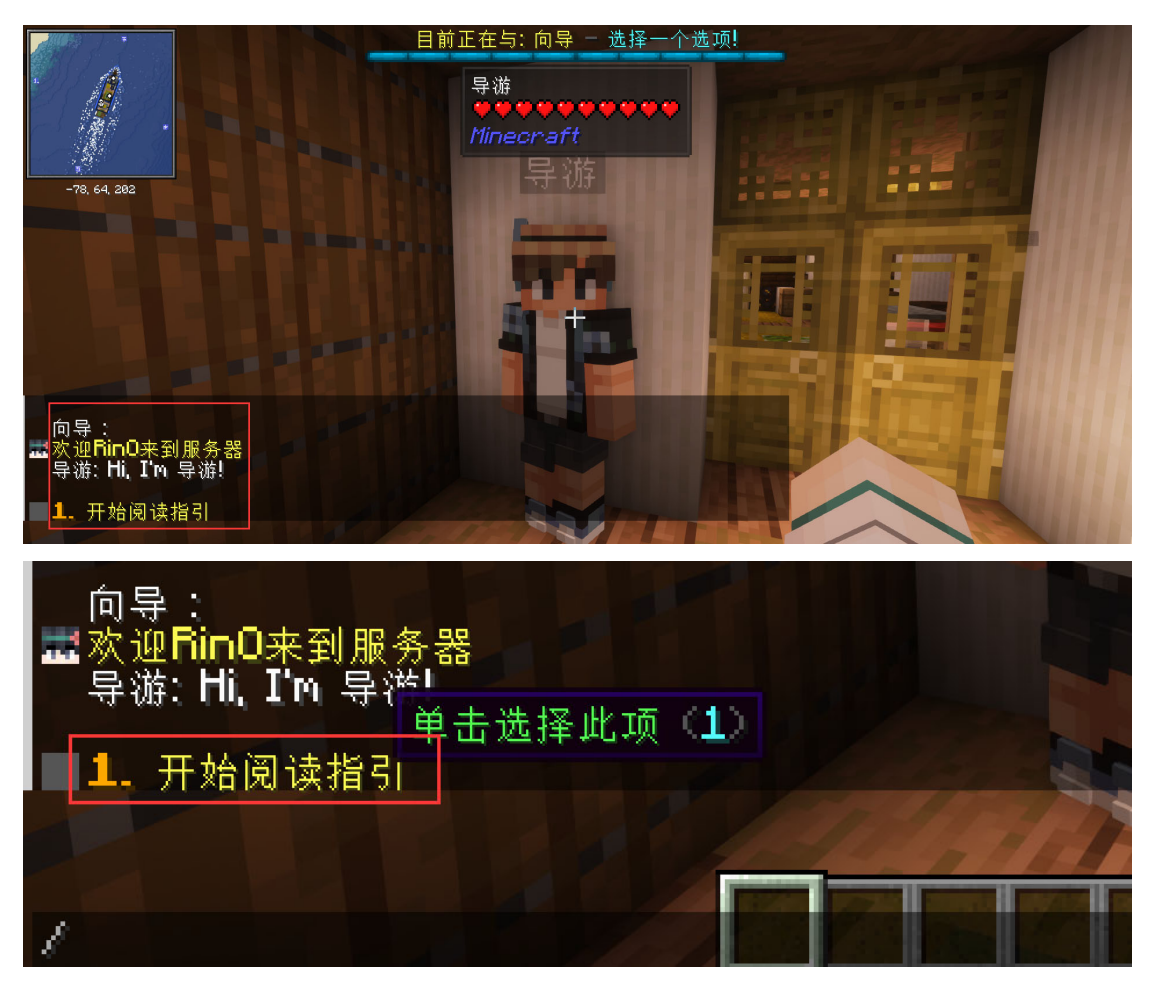

### 打开聊天框,指针点击该选项

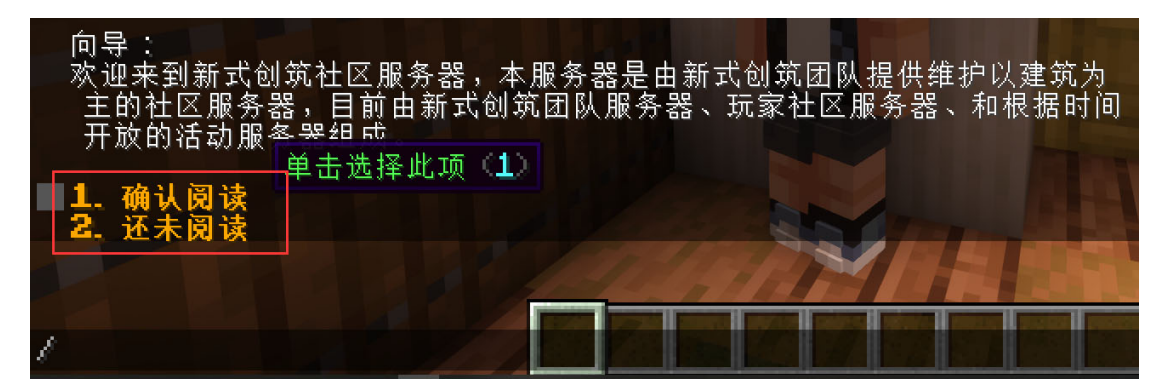

继续点击选项以完成交互, 随后 NPC 会进行传送操作, 接下来所有

的 NPC 都沿用此交互方法,直到最后一位

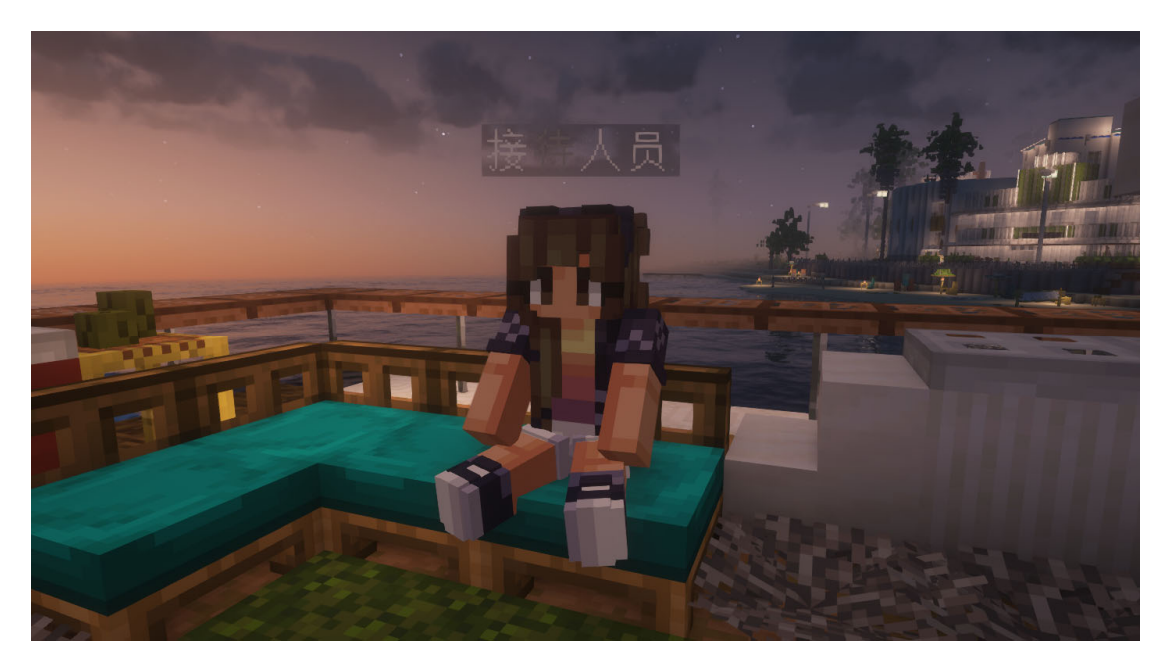

与最后一位接待人员 NPC 完成交互,将会被传送

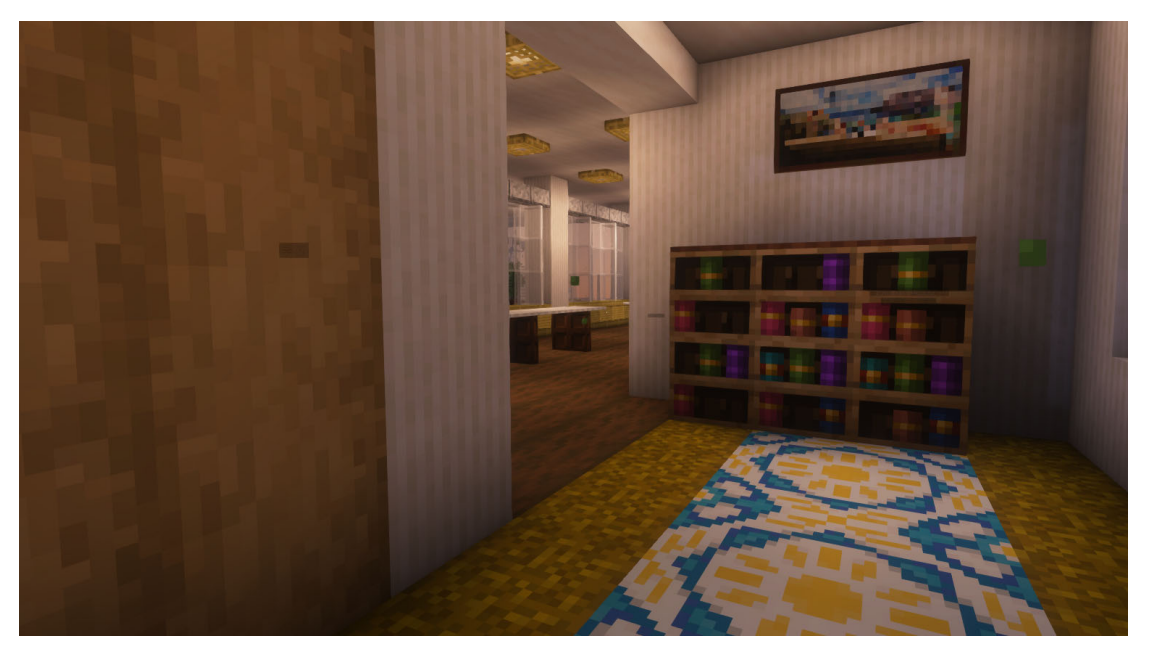

传送到此处,请向前走到门口

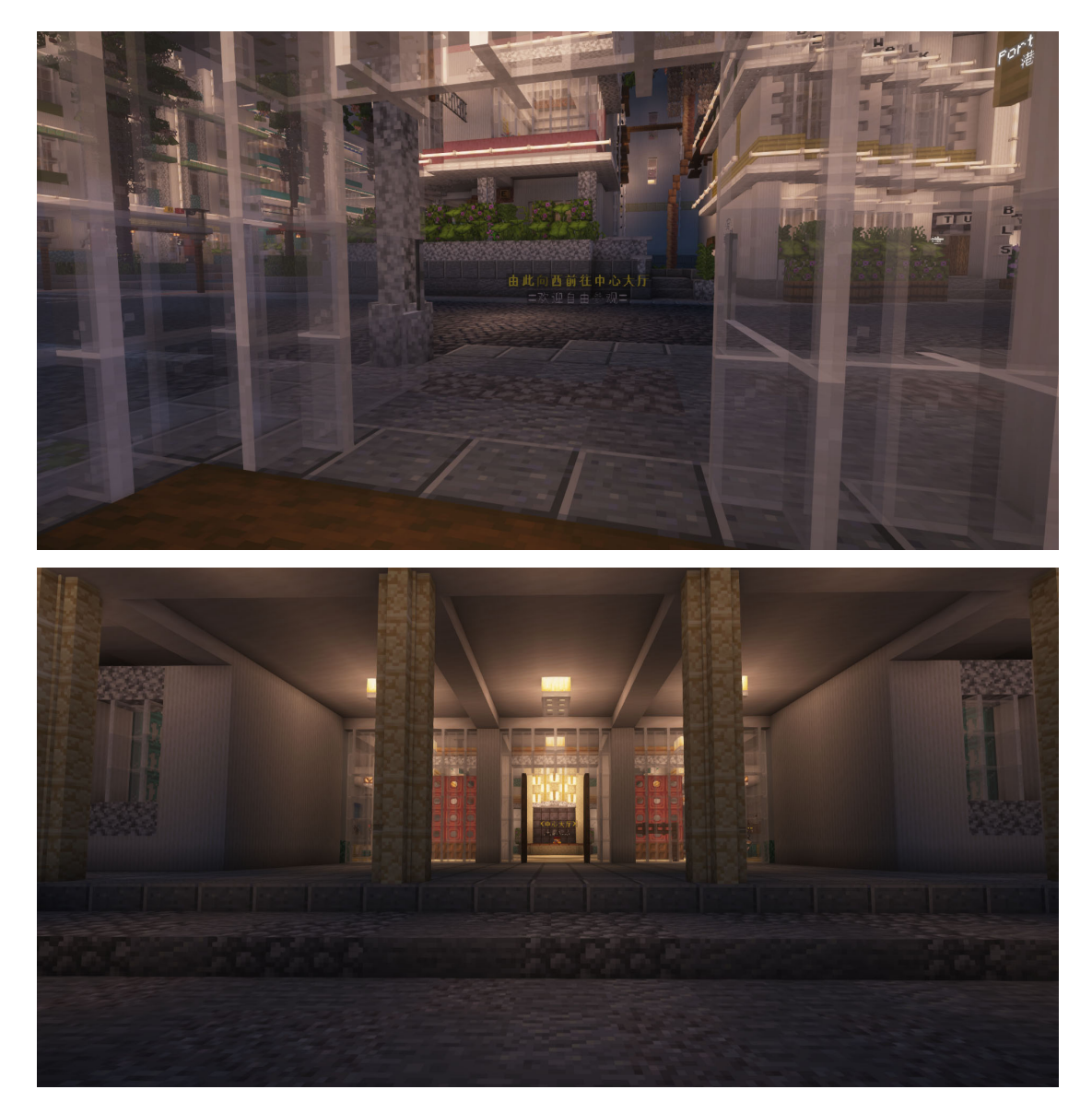

在门口向前走,你将会被传送到大厅门口,请继续向前走

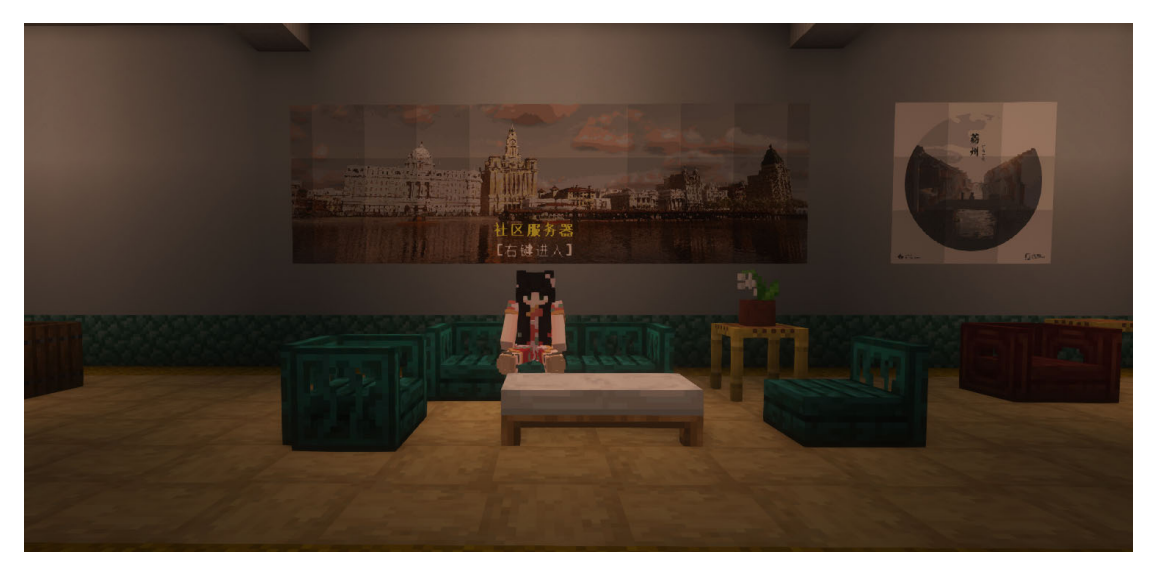

进门后向右,即可看到接待 NPC, 右键交互, 你将会被传送到蘅州

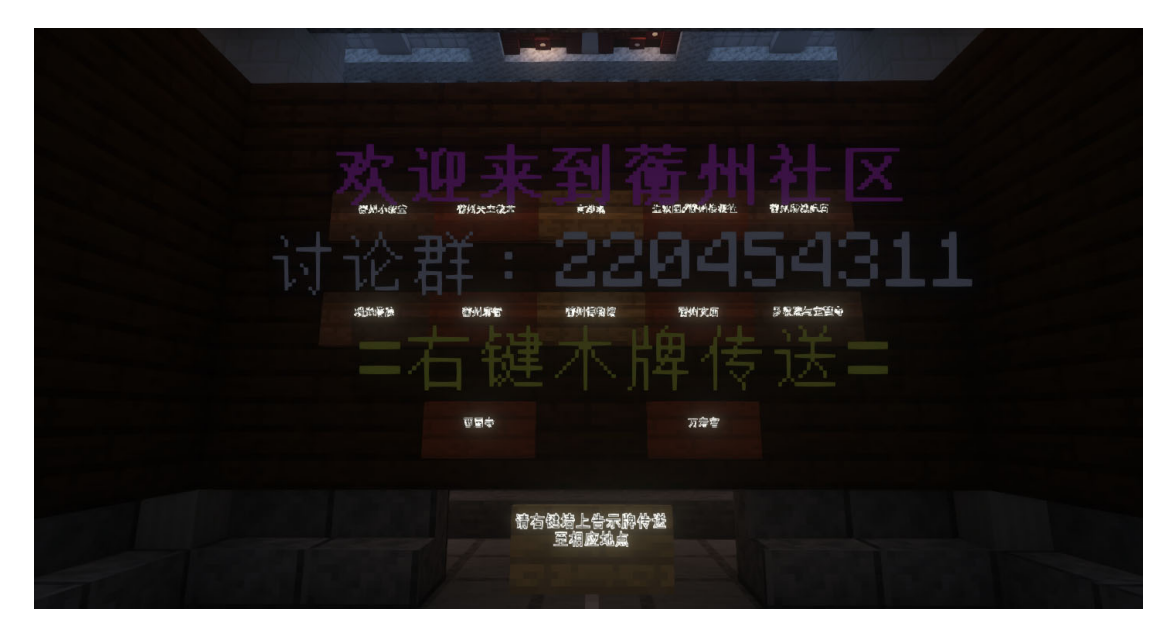

到达目的地,请点击告示牌传送并参观